# Zmień lub usuń dane firmy

Dzięki usłudze:

- zmienisz dane firmy,
- uzyskasz numer EORI dla firmy, która posiada ID SISC, tzn. jest już zarejestrowana na PUESC,
- usuniesz lub dodasz obszar działania firmy na PUESC,
- wpiszesz firmę, która posiada numer ID SISC, tzn. jest już zarejestrowana na PUESC, do Centralnego Rejestru Podmiotów Akcyzowych.

Załóż konto Zaloguj się KROK 1 Wypełnij wniosek KROK 2 Podpisz wniosek KROK 3 Wyślij wniosek KROK 4 Odbierz UPO KROK 5 Odbierz potwierdzenie aktualizacji danych podmiotu lub potwierdzenie dezaktywacji podmiotu

# Usługa krok po kroku

Aby zmienić lub usunąć dane firmy przygotuj:

- login i hasło do portalu,
- numer IDSISC lub nazwę firmy,
- dane, które zamierzasz zmienić,

podpis elektroniczny (certyfikat celny, podpis kwalifikowany lub profil zaufany).
Wniosek przed wysłaniem musisz podpisać.

#### **KROK WSTĘPNY**

#### Załóż konto

Załóż konto na PUESC – jeśli jeszcze tego nie zrobiłeś.

#### Uwaga! Wybierz "ROZSZERZONY ZAKRES UPRAWNIEŃ".

Podczas rejestracji w zakładce "CEL REJESTRACJI" wybierz opcję:

"Chcę powiązać się z firmą, żeby wysyłać:

• zgłoszenia celne,

1

- Intrastat,
- deklaracje akcyzowe,
- zgłoszenia SENT,
- e-DD,
- wnioski i inne dokumenty."

Podpisz wniosek rejestracyjny. Jeśli wyślesz niepodpisany wniosek, będziesz musiał osobiście potwierdzić swoją tożsamość

#### 2. Przypadek zmiany danych podmiotu.

Powiąż osobę z firmą – sprawdź, jak to zrobić w usłudze "Powiąż reprezentanta z firmą".

#### Pamiętaj!

Aby móc dokonać **zmian danych** podmiotu musisz nadać sobie Uprawnienie rozszerzone: **Aktualizacja danych podmiotu.** 

Z upoważnienia udzielonego pełnomocnikowi lub z oświadczenia złożonego przez pracodawcę dla pracownika musi jednoznacznie wynikać, że pełnomocnik/pracownik posiada uprawnienie rozszerzone "Aktualizacja danych podmiotu".

Jeżeli jesteś właścicielem podmiotu tj. prowadzisz jednoosobową działalność gospodarczą lub jesteś uprawniony do samodzielnej reprezentacji podmiotu (na podstawie zapisów w KRS lub w umowie spółki cywilnej) nie musisz przedstawiać upoważnienia, zakres reprezentacji wskazujesz we wniosku.

#### 3. Przypadek usunięcia danych podmiotu.

Dane firmy może usunąć osoba uprawniona do jego reprezentowania, ale nie musi być powiązana z firmą. Wniosek dostępny jest po zalogowaniu jako osoba fizyczna.

## KROK 0

Zaloguj się Zaloguj się na PUESC

# KROK 1

## Wypełnij formularz wniosku:

- 1. Aktualizacja danych firmy
- 1. Wybierz kontekst firmy, której dane chcesz zmienić:
- Wybierz w pierwszym powiązaniu firmę, której dane chcesz zmienić.

Jeśli jesteś pracownikiem agencji celnej:

- wybierz w pierwszym powiązaniu firmę np. agencję celną, z którą jesteś powiązany,
- wybierz w drugim powiązaniu firmę, z którą powiązana jest twoja agencja celna.
  - 2. Wybierz formularz WRP0002 Aktualizacja danych firmy [SZPROT].
  - 3. Wypełnij formularz.

Skorzystaj z podpowiedzi przypisanych do niektórych pól formularza – znajdziesz je, klikając w ikonę (przycisk) "i".

4. Wygeneruj dokument (wniosek) i przejdź do zakładki

# Mój pulpit | Do wysyłki i robocze | Dokumenty do wysyłki

## 2. Dezaktywacja Podmiotu

Uwaga! Formularz jest dostępny dla wszystkich, wypełnienie go nie wymaga posiadania specjalnego uprawnienia rozszerzonego względem podmiotu jak w przypadku Aktualizacji podmiotu.

- 1. Wybierz na PUESC formularz WRP0003 Dezaktywacja danych firmy [SZPROT].
- 2. Wypełnij formularz.

Skorzystaj z podpowiedzi przypisanych do niektórych pól formularza – znajdziesz je, klikając w ikonę (przycisk) "i".

3. Wygeneruj dokument (wniosek) i przejdź do zakładki

## Mój pulpit | Do wysyłki i robocze | Dokumenty do wysyłki

#### KROK 2

#### Podpisz wniosek

W zakładce

#### Mój pulpit | Do wysyłki i robocze | Dokumenty do wysyłki

zaznacz i podpisz wniosek.

Możesz to zrobić na 3 sposoby:

- 1. kwalifikowanym podpisem elektronicznym,
- 2. zaawansowanym podpisem elektronicznym weryfikowanym za pomocą certyfikatu celnego,
- 3. podpisem zaufanym składanym za pomocą profilu zaufanego.

#### KROK 3

#### Wyślij wniosek

W zakładce

#### Mój pulpit | Do wysyłki i robocze | Dokumenty do wysyłki

zaznacz i wyślij wniosek.

#### KROK 4

#### **Odbierz UPO**

Przejdź do zakładki

#### Mój pulpit | Moje sprawy i dokumenty | Dokumenty

i sprawdź, czy otrzymałeś UPO (Urzędowe Poświadczenie Odbioru z przyjęciem do przetwarzania).

UPO potwierdza, że złożyłeś wniosek w formie elektronicznej. Wysłany przez ciebie wniosek będzie obsługiwany w systemie

1. Dopóki nie obsłużymy Twojego wniosku, sprawa w zakładce

## Mój pulpit | Moje sprawy i dokumenty | Sprawy

będzie miała status "w toku".

UWAGA! Wysłany przez ciebie wniosek będzie weryfikowany w systemie. Może to potrwać kilka dni

## KROK 5

Odbierz potwierdzenie aktualizacji danych podmiotu lub potwierdzenie dezaktywacji podmiotu

Przejdź do zakładki:

## Mój pulpit | Moje sprawy i dokumenty | Dokumenty

Sprawdź czy otrzymałeś dokument :

- Potwierdzenie aktualizacji danych podmiotu lub
- Potwierdzenie dezaktywacji podmiotu,

zapoznaj się z nim – zaznacz go i wybierz "Podgląd dokumentu", a następnie zakładkę "Podgląd załączników".

**UWAGA**! Potwierdzenie otrzymasz dopiero po zakończeniu obsługi wniosku przez prowadzącego.

Jeżeli wniosek z jakiś powodów nie może zostać zakończony przez prowadzącego sprawę w zakładce Mój pulpit | Moje sprawy i dokumenty | Sprawy pojawi się dokument "Informacja o konieczności uzupełnienia braków". Zapoznaj się z nim - zaznacz go i wybierz "Podgląd Dokumentu", a następnie zakładkę "Podgląd Załączników". Dostarcz brakujące dokumenty zgodnie z treścią pisma.

Sprawa zostanie zakończona po uzupełnieniu braków we wniosku.

# Co powinieneś wiedzieć

Usługa jest dostępna tylko elektronicznie. Służy do zmiany lub usunięcia danych firmy na PUESC.

Dane firmy **może zmienić** osoba, która:

- jest jej właścicielem, lub
- posiada uprawnienie do aktualizacji danych podmiotu, lub
- jest uprawniona do samodzielnej reprezentacji podmiotu (na podstawie zapisów w KRS lub w umowie spółki cywilnej)

Dane firmy **może usunąć** osoba uprawniona do jej reprezentowania.

**Zmieniasz dane** firmy, gdy:

- potrzebny jest jej numer EORI, a firma posiada już numer IDSISC;
- jesteś zarejestrowanym podatnikiem podatku akcyzowego i musisz złożyć zgłoszenie aktualizacyjne do Centralnego Rejestru Podmiotów Akcyzowych,
- firma poszerza swoją działalność o dodatkowe obszary:
  - AKCYZA w przypadku, gdy musi wpisać się do Centralnego Rejestru Podmiotów Akcyzowych,
  - CŁO w przypadku gdy rozpoczyna handel z krajami spoza UE,
  - INTRASTAT w przypadku, gdy przekroczyła próg i musi przesyłać zgłoszenia INTRASTAT,
  - MONITOROWANIE PRZEWOZU w przypadku, gdy musi wysyłać komunikaty do systemu SENT (Monitorowania przewozu),
- zmieniły się dane podmiotu, w tym celu musisz w poszczególnych sekcjach wniosku uzupełnić dane które uległy zmianie np.
  - nazwa,
  - forma prawna,
  - adres siedziby,
  - adres do korespondencji, w tym również e-mail,
  - dedykowany kontakt,
  - kanał komunikacji z systemem EMCS
  - konto bankowe,
  - oddziały firm.

Usuwasz dane firmy, gdy:

- firma przestała istnieć i została wyrejestrowana z CEIDG, KRS lub nastąpiło rozwiązanie firmy, który nie ma obowiązku rejestracji w CEIDG lub KRS,
- nie wykonuje już ona czynności, z których wynikał obowiązek rejestracji,
- została błędnie zarejestrowana np. zarejestrowano oddział zamiast siedziby głównej przedsiębiorcy zagranicznego.